# Adult Social Care making a Difference in the Right Way, Every Day

# e-Brokerage Providers Guidance

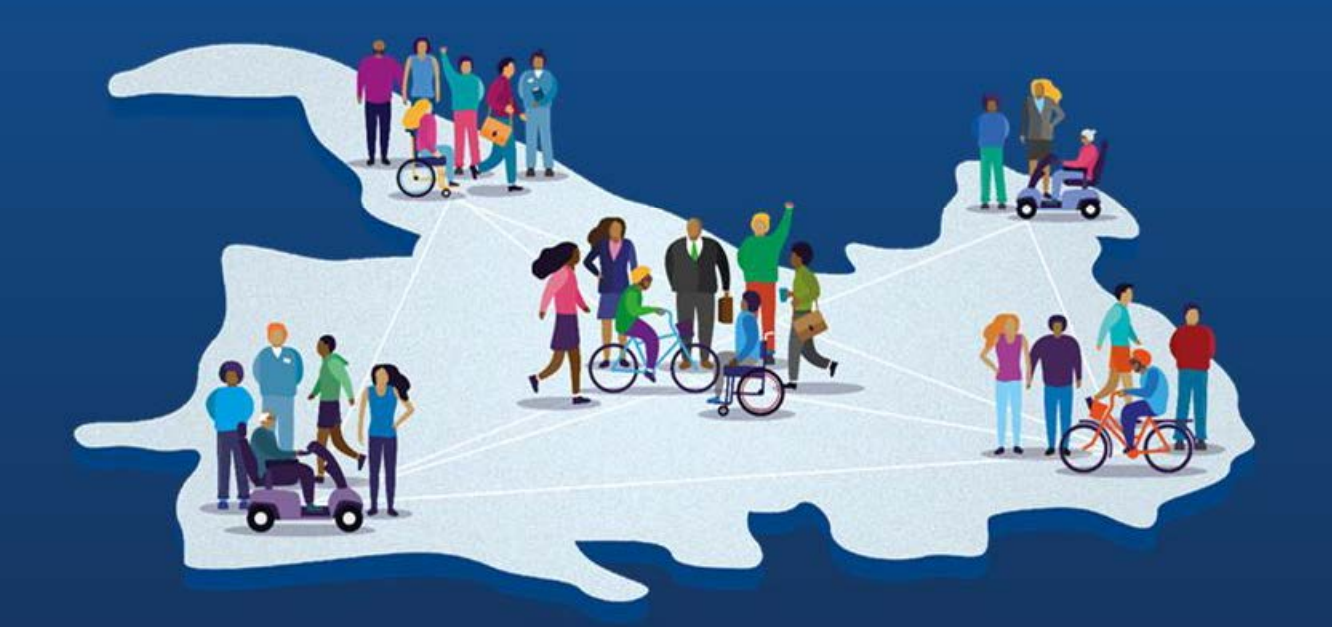

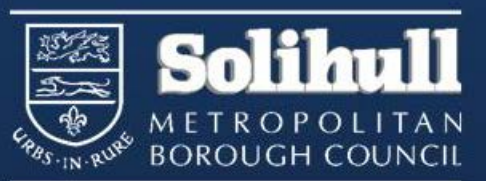

Author Name Rationale Version Date 1.0 03/01/2024 Hannah Dodds Initial document created Hannah Dodds 1.1 13/02/2024 Update to location and additional information. Amendments to process. 1.2 05/02/2024 Hannah Dodds 1.3 13/03/2024 Hannah Dodds Added downloading paperwork Change to process 1.4 02/05/2024 Hannah Dodds Sitting service changed to 1.5 16/07/2024 Hannah Dodds respite at home. 1.6 27/11/2024 Hannah Dodds Amended to incorporate day opps process

Review date

# INTRODUCTION

This guidance is for **Care Providers only**. It will describe Provider tasks on the e-Brokerage system.

# <u>CONTENTS</u>

| 3  |
|----|
| 5  |
| 10 |
| 12 |
| 13 |
| 16 |
| 17 |
| 21 |
| 24 |
|    |

#### 1. Basic System Navigation.

Here are a few useful tips to navigate the system:

#### User Guides and Videos.

The e-Brokerage provider guide and videos can be accessed by visiting <u>Solihull</u> <u>MBC's Commissioning</u> internet page.

#### Brokerage Tabs.

The **Brokerage** tab contains all details about care packages that have been sent to your organisation.

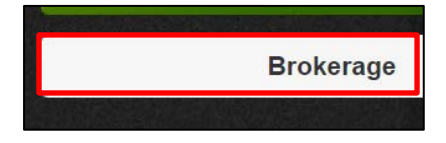

Within this area, the following **sub tabs** display horizontally across the page:

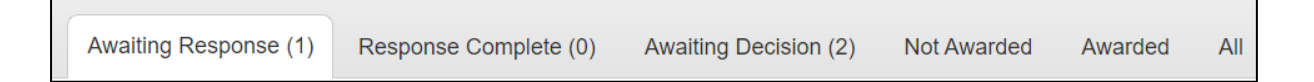

Each tab contains a **search** box where you can search by **Package Ref**, **Client Ref** or **Service Level**.

| Search:  |  |
|----------|--|
| - Curoni |  |

**Awaiting Response** – Contains care packages that have been sent to you from Brokerage and are awaiting your response.

**Response Complete** – Contains care packages that you have responded to but have not yet reached their deadline and awaiting other responses.

**Awaiting Decision** – Contains all care packages that are with Brokerage to decide whether to award or not award.

#### Page 4

**Not Awarded** – Contains all care packages where you have not been awarded the package.

Awarded – Contains all care packages that you have been awarded.

All – Shows all packages that have been sent to your organisation.

#### 2. Accept/Decline a Care Package.

**CARE AT HOME PROVIDERS ONLY (N/A to Day opportunity providers):** For discharge to assess (hospital discharge), early response service (ERS), changes to package (increase and decrease) and mental health enablement services, Brokerage will upload both risk assessment and care plan with the initial brokerage request and you will be able to view the paperwork immediately. However, you must still accept the package to confirm that it is going ahead.

1. To view new care package request:

Go to your inbox, open the relevant e-mail, and click on **Responses** link.

| TEST MODE - Solihull MarketPlace: Brokerage Request, reference 1016-11                                                                                                    |                                                                                                    |  |  |
|----------------------------------------------------------------------------------------------------|----------------------------------------------------------------------------------------------------|--|--|
| [UAT] environment   Dudley admin team <mp.site@occsites.co.uk></mp.site@occsites.co.uk>                                                                                                    | $\begin{array}{c c c c c c c c c c c c c c c c c c c $                                                    |  |  |
| CAUTION: This e-mail originated from outside of the Council. Ensure you trust the sender before clicking or of this email is <u>mp.site@occsites.co.uk</u> Please click on the 'Report' button in the toolbar above if you suspephishing@solihull.gov.uk | n any links or opening attachments. The original sender<br>ect this email to be suspicious or forward to: |  |  |
| TEST MODE - TEST MODE - TEST MODE<br>Response required by: 10/01/2024 12:18                                                                                                    |                                                                                                    |  |  |
| We are contacting you on behalf of the service(s) below to give a level of service to our client.                                                                                                    |                                                                                                    |  |  |
| The basic details are as follows:<br>Package Reference: 1016-11<br>Service Level: Care at Home Support Standard<br>Expected Start Date: 11/01/2024<br>Frequency: Weekly<br>Hours required: 7                                                             |                                                                                                    |  |  |
| For full details and to make a response on behalf of the service(s) below please click on the relevant links.                                                                                                    |                                                                                                    |  |  |
| https://solihull-uat.occsites.co.uk/Admin/Brokerage/Responses/77                                                                                                    |                                                                                                    |  |  |
| If you are reading this in an email and no longer wish to receive such emails you can use the following link uat.occsites.co.uk/Admin/Account/Manage                                                                                                    | to change your preferences: <u>https://solihull-</u>                                                      |  |  |

You may need to login (if prompted to do so.)

#### 3. Review package details

N.B. The service level will tell you the type of service that was requested. View <u>service level types</u> for details of the different types of service.

It will also display, package reference, client reference, expected start date, hours required, frequency and location of package.

| Response            | Package Details                       |
|---------------------|---------------------------------------|
| Local authority     | Solihull Metropolitan Borough Council |
| Package reference   | 1016-68                               |
| Client reference    | LAS 1234                              |
| Service level       | Care at Home Support Standard         |
| Expected start date | 11/01/2024                            |
| Hours required      | 7.00                                  |
| Frequency           | Weekly                                |
| Location            | B90 1SH                               |

#### 4. Next, go to Our Response tab.

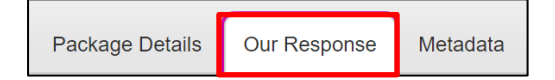

#### Day opportunities providers move to step 7

#### 5. Check Additional Information to view the person's gender.

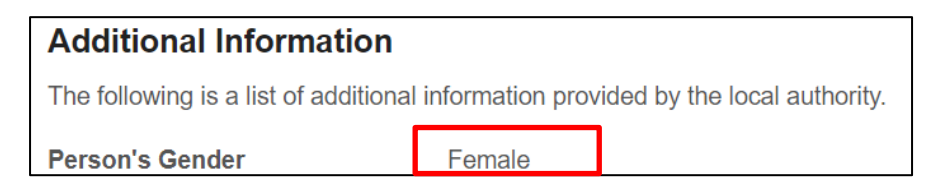

6. FOR CARE AT HOME PROVIDERS discharge to assess (hospital discharge), early response service (ERS), changes to package (increase and decrease) and mental health enablement services ONLY.

#### For care at home standard, low density and respite at home move to step 7.

Scroll down the page to **Documents.** This is where Brokerage will have uploaded the person's documents.

Click **Download** beside the risk assessment and care plan.

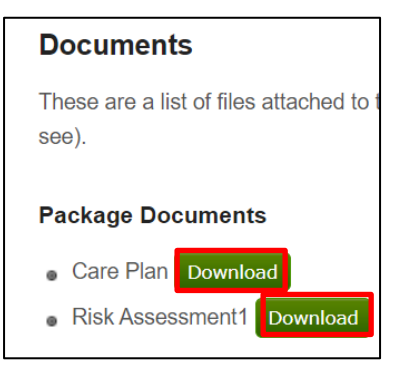

7. Then scroll down to **Notes.** This is where Brokerage will have detailed the requirements of care.

| Notes                                                                                                    |                                                      |
|----------------------------------------------------------------------------------------------------|------------------------------------------------------|
| These are a list of notes attached to to the package (that all respondents can see) or that you or the Local and the Local Authority can see). | Authority have added to this response (that only you |
| Add a new note                                                                                                    |                                                      |
| Details from brokerage will appear here for the provider. This will tell them the details of the care e.g.                                     |                                                      |
| Start date                                                                                                    |                                                      |
| Time of calls                                                                                                    |                                                      |
| Whether there are x2 carers                                                                                                    |                                                      |
| Any other preferences such as language, carer gender, pets etc.                                                                                |                                                      |

Review the details and then return to the top of the page.

8. If you are going to **accept** the package, work though each **requirement** listed, answering whether you **can meet requirement?** 

Complete for all requirements.

| Home Care 001<br>Essential:Social Care Needs | Are you able to meet the health & social care requirements in the Brokerage Request? |
|----------------------------------------------|--------------------------------------------------------------------------------------|
|                                              | Can meet requirement? Yes 🗸 ?                                                        |

If there are **no requirements** or you are going to **decline** the package, move to **step 9 below.** 

9. For **Placement response** select whether you can accept the package or not.

| Placement Response                                                    |  |  |  |
|-----------------------------------------------------------------------|--|--|--|
| Your decision on whether your service can be provided to this client. |  |  |  |
| Placement response Yes - we are able to provide this service          |  |  |  |

If selecting:

**Yes – we are able to provide this service**, review **provider terms and conditions** and then tick to confirm you accept.

| package T&C? |
|--------------|
|--------------|

**No – we are unable to provide this service**, enter **rejection reason** and any further details in the **rejection note** box.

| Rejection reason | ~ |
|------------------|---|
| Rejection note   |   |

# FOR DAY OPPORTUNITIES SPOT PROVIDERS ONLY. All other services move to step 10:

Enter offer details as below, for:

- Frequency select weekly.
- **Days required** enter **the number of days per week** the person will be attending.
- Unit price record your day rate.
- Expiry date select 3 days from today.

| Offer                            |                                  |
|----------------------------------|----------------------------------|
| Details of the service you are o | ffering to meet the client's nee |
| Frequency                        | * Weekly 🗸                       |
| Days required                    | * 5                              |
| Unit price                       | * 50                             |
| Core price                       | £250.00                          |
| Expiry date                      | 06/12/2024 📰                     |
|                                  |                                  |

| Notes                                                                           |  |  |
|---------------------------------------------------------------------------------|--|--|
| These are a list of notes attached to to t<br>and the Local Authority can see). |  |  |
| Add a new note                                                                  |  |  |

Type details into box provided, include which call you can start with, any variations in times of calls (applicable to care at home providers) and any other information Brokerage need to be aware of.

Then click Add note.

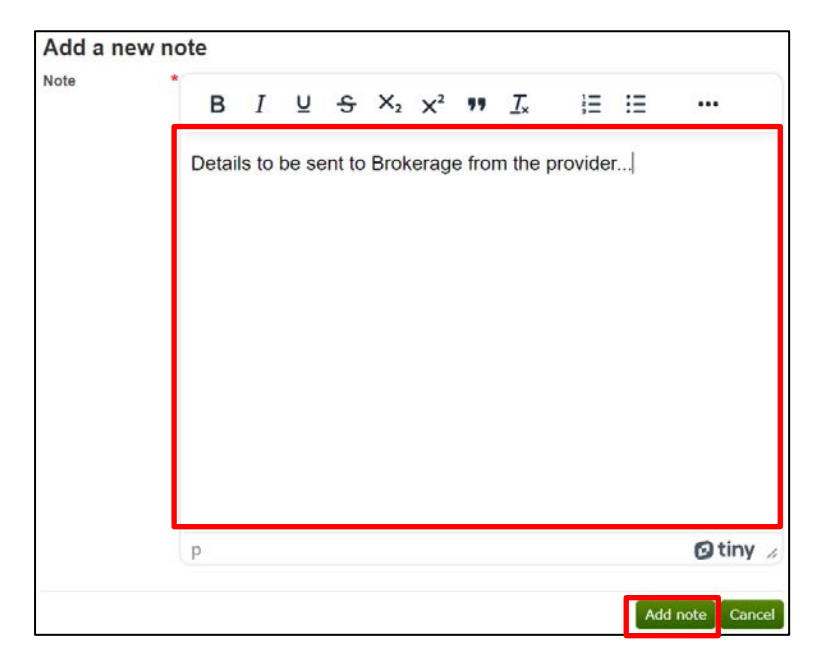

11. Click **Save and mark response as complete** at the top of the page.

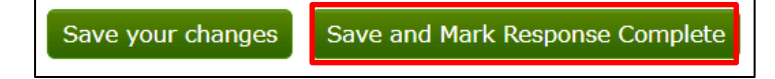

Your response will have been sent to Brokerage.

Once Brokerage have awarded the package, you will be notified via e-mail to confirm whether you have won the package or not. See <u>View Awarded Packages</u> section for guidance on this.

Page 9

3. Change Care Package Response (This is before deadline is reached).

N.B. This applies to care packages where you have already submitted a response, but the deadline has not been reached (packages in the response complete tab). You cannot change responses once deadline has been reached.

1. Go to **Brokerage,** package will display in either **Response complete,** or **Awaiting Decision** tab. Click on the relevant **package ref.** 

| Organisations | Awaiting Response (0)                                           | Response Complete (1)                                                                               | Awaiting Decision                                         | (1) Not Awa                                  | rded            |
|---------------|-----------------------------------------------------------------|----------------------------------------------------------------------------------------------------|-----------------------------------------------------------|----------------------------------------------|-----------------|
| Services      | Response Com                                                    | plete                                                                                               |                                                           |                                              |                 |
| Documents     | Response sent within that you have comple responded. Whilst a r | the last 12 months with the ted your response but the response but the response is listed here your | e Response Comp<br>esponse deadline<br>can continue to ed | ete status are s<br>has not been re<br>t it. | shown<br>each c |
| Users         | Showing 1 to 1 of 1 e                                           | ntries                                                                                              |                                                           |                                              |                 |
| Brokerage     | Package Ref                                                     | Client Ref                                                                                          | ≎ Servi                                                   | ce Level                                     | \$              |
|               | 1016-11                                                         | LAS 1234                                                                                            | Care a<br>Standa                                          | it Home Suppor                               | rt              |

2. Click on **Our response** tab.

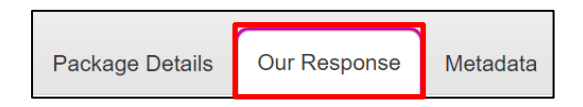

3. Review requirement answers and amend as required.

| Requirements                                                                                       |                                                                                                    |  |  |
|----------------------------------------------------------------------------------------------------|----------------------------------------------------------------------------------------------------|--|--|
| These are a list of requirements for<br>negotiable, a comment box will be<br>mitigating factors.   | or the service to be delivered. If you can fulfil the requirement answer "Yes". If you answer "No" and the requirement is<br>a shown so that you can enter a message explaining whether you could fulfil the requirement with minor changes or if there are |  |  |
| Home Care 001 Are you able to meet the health & social sare requirements in the Brokerage Request? |                                                                                                    |  |  |
| Essential. Social sale weeds                                                                       | Can meet requirement? Yes 🗸 ?                                                                                                    |  |  |
|                                                                                                    | This is the Third Party Only description                                                                                                    |  |  |
| Home Care 002 Essential:<br>Start Date                                                             | Can you start on the proposed start date?                                                                                                    |  |  |
|                                                                                                    | Can meet requirement? Yes V                                                                                                    |  |  |
| Home Care 003 Essential:<br>Stat date within 1 day                                                 | Can you start within 1 day of the proposed start date?                                                                                                    |  |  |
|                                                                                                    | Can meet requirement? Yes V                                                                                                    |  |  |
| Home Care 004 Essential:                                                                           | Can you start within 2 days of the proposed mart date?                                                                                                    |  |  |
| Start date within 2 days                                                                           | Can meet requirement? Vee                                                                                                    |  |  |

Review **Placement Response** and amend as required.

| Placement Response                                                    |                                                        |  |  |  |
|-----------------------------------------------------------------------|--------------------------------------------------------|--|--|--|
| Your decision on whether your service can be provided to this client. |                                                        |  |  |  |
| Placement response                                                    | Yes - we are able to provide this service $\checkmark$ |  |  |  |

If you need to make an amendment to **notes** you have submitted, you are not able to delete the original note and will need to add an additional note.

To do this:

Click Add new note.

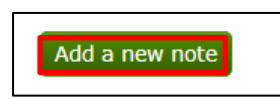

Type **"AMENDMENT TO PREVIOUS NOTE"** in capital letters at the start of note to make it clear to Brokerage that this is an amendment.

Then click Add note.

| Add a new | note |     |     |      |     |      |    |           |         |         |               |
|-----------|------|-----|-----|------|-----|------|----|-----------|---------|---------|---------------|
| Vote      | в    | Ι   | U   | ÷    | ×2  | X²   | 99 | <u></u> * | łΞ      | iΞ      |               |
|           | AME  | NDM | ENT | TO F | REV | lous | NO | TE: W     | e can p | orovide |               |
|           |      |     |     |      |     |      |    |           |         |         |               |
|           |      |     |     |      |     |      |    |           |         |         |               |
|           |      |     |     |      |     |      |    |           |         |         |               |
|           |      |     |     |      |     |      |    |           |         |         |               |
|           |      |     |     |      |     |      |    |           |         |         |               |
|           |      |     |     |      |     |      |    |           |         |         |               |
|           | _    |     |     |      |     |      |    |           |         |         |               |
|           | p    |     |     |      |     |      |    |           |         |         | O tiny        |
|           |      |     |     |      |     |      |    |           |         | Add     | f note Cancel |

4. Click Save your changes.

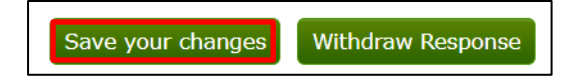

Your care package response will now have been updated and Brokerage will have been informed.

4. Withdraw Care Package Response.

N.B. Responses can only be withdrawn once they have been submitted and either:

- Before deadline is reached.
- Deadline has been reached but, Brokerage have not yet awarded the package.

For packages that have reached their deadline, you can only withdraw the package. You cannot change your response.

1. Go to **Brokerage** tab package will display in either **Response complete**, or **Awaiting Decision** tab.

| Organisations | Awaiting Response (0)                                                   | Response Complete (1)                                                                 | Awaiting Decision (1)                                                           | Not Awarded                        | Awarded All                                        |
|---------------|-------------------------------------------------------------------------|---------------------------------------------------------------------------------------|---------------------------------------------------------------------------------|------------------------------------|----------------------------------------------------|
| Services      | Response Com                                                            | plete                                                                                 |                                                                                 |                                    |                                                    |
| Documents     | Response sent within<br>that you have complet<br>responded. Whilst a re | the last 12 months with th<br>ted your response but the<br>esponse is listed here you | e Response Complete sta<br>response deadline has no<br>can continue to edit it. | atus are shown<br>ot been reach or | on this tab. The table<br>r all participating prov |
| Users         | Showing 1 to 1 of 1 er                                                  | ntries                                                                                |                                                                                 |                                    | Search:                                            |
| Brokerage     | Package Ref                                                             | ≎ Client Ref                                                                          | ≎ Service Le                                                                    | evel ¢                             | Service Name                                       |

2.Click on the relevant package ref link.

| <u>1016-11</u> | LAS 1234 | Care at Home Support |
|----------------|----------|----------------------|
|                |          | Standard             |

3. Click on **Our response** tab.

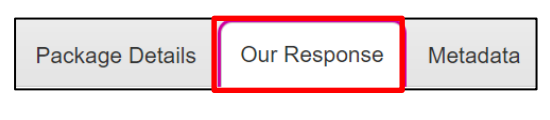

4. Click Withdraw response.

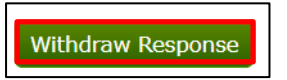

N.B. If deadline has been reached you can only withdraw the response. If deadline hasn't been reached you can make changes and then resubmit a response by clicking "save and mark response as complete" button.

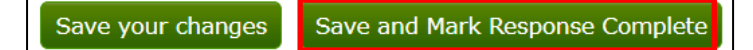

FOR CARE AT HOME PROVIDERS ONLY (N/A for Day Opportunities providers) discharge to assess (hospital discharge), early response service (ERS), changes to package (increase and decrease), and mental health enablement services, Brokerage will upload both risk assessment and care plan with the initial brokerage request and you will be able to view the paperwork immediately. However, you must still accept the package to confirm that it is going ahead. Go to <u>accept/decline a care package</u> section to see how to do this.

1. Go to your inbox and open the relevant e-mail. If you have been **awarded** the package, it will state **accepted** in the subject heading. (If you have not been awarded the package it will state **rejected**.)

Click on responses link.

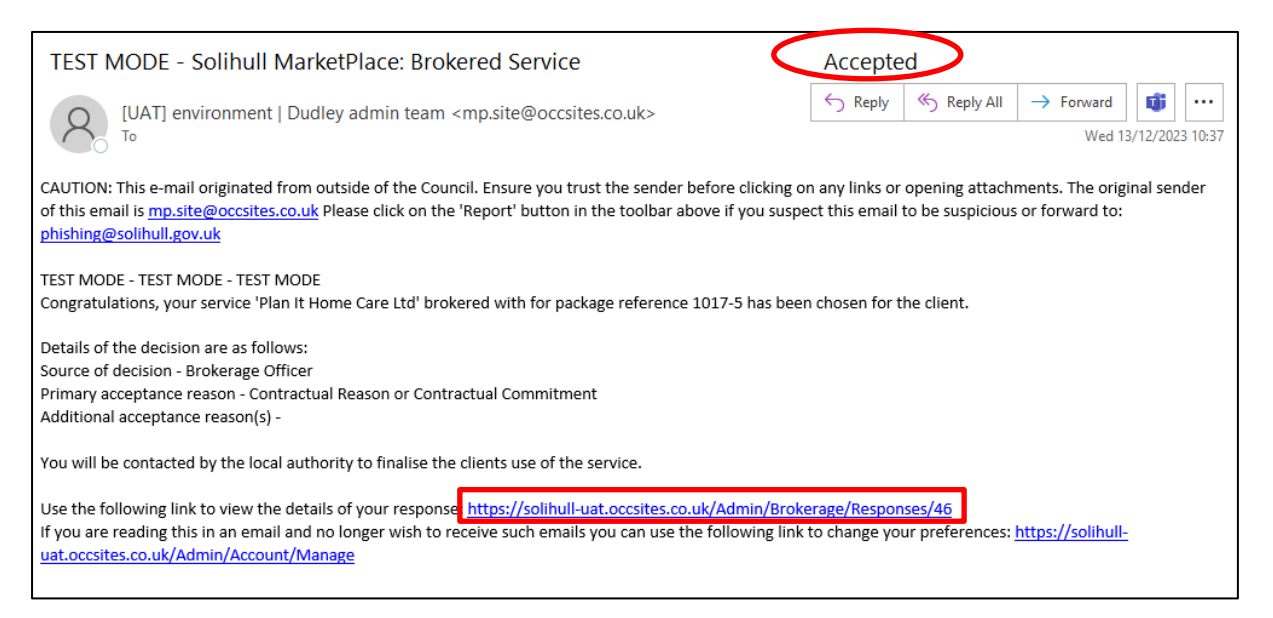

You may need to login (if prompted to do so)

This will take you directly into the package details.

| Logged in as ebrokeragetesting1<br>Manage your account   Log out<br>Public site   Contact Admin<br>Dashboard | Home Care Ltd: Brokerage response<br>The details of the brokered response for the service. It can no longer be changed as brokerage has ended.<br>Back to list |                                           |                 |              |          |
|----------------------------------------------------------------------------------------------------|----------------------------------------------------------------------------------------------------|-------------------------------------------|-----------------|--------------|----------|
| Organisations                                                                                                | Response                                                                                                    |                                           | Package Details | Our Response | Metadata |
| Services                                                                                                    | Local authority                                                                                                    | Solihull Metropolitan Borough Council     |                 |              |          |
| Documents                                                                                                    | Package reference                                                                                                    | 1016-47                                   |                 |              |          |
| Di Centra Maria Maria Mala (d. 21                                                                            | Client reference                                                                                                    | TEST- Care and Support at Home - Standard |                 |              |          |
| Users                                                                                                    | Service level                                                                                                    | Care at Home Support Standard             |                 |              |          |
| NUMBER OF THE OWNER OF THE OWNER OF                                                                          | Expected start date                                                                                                    | 18/01/2024                                |                 |              |          |
| Brokerage                                                                                                    | Hours required                                                                                                    | 7.00                                      |                 |              |          |
|                                                                                                    | Frequency                                                                                                    | Weekly                                    |                 |              |          |
|                                                                                                    | Location                                                                                                    |                                           |                 |              |          |

2. Next download the person's **documents.** 

To do this, click on **Our response** tab.

| Logged in as ebrokeragetesting1<br>Manage your account   Log out<br>Public site   Contact Admin<br>Dashboard | Home Care Ltd: Brokerage response<br>The details of the brokered response for the service. It can no longer be changed as brokerage has ended.<br>Back to list |                                           |                 |              |          |  |
|----------------------------------------------------------------------------------------------------|----------------------------------------------------------------------------------------------------|-------------------------------------------|-----------------|--------------|----------|--|
| Organisations                                                                                                | Response                                                                                                    |                                           | Package Details | Our Response | Metadata |  |
| Services                                                                                                    | Local authority                                                                                                    | Solihull Metropolitan Borough Council     |                 |              |          |  |
| Documents                                                                                                    | Package reference                                                                                                    | 1016-47                                   |                 |              |          |  |
|                                                                                                    | Client reference                                                                                                    | TEST- Care and Support at Home - Standard |                 |              |          |  |
| Users                                                                                                    | Service level                                                                                                    | Care at Home Support Standard             |                 |              |          |  |
| TENA CAN DAMA TANDA AND AND AND AND AND AND AND AND AND                                                      | Expected start date                                                                                                    | 18/01/2024                                |                 |              |          |  |
| Brokerage                                                                                                    | Hours required                                                                                                    | 7.00                                      |                 |              |          |  |
|                                                                                                    | Frequency                                                                                                    | Weekly                                    |                 |              |          |  |
|                                                                                                    | Location                                                                                                    |                                           |                 |              |          |  |

3. Scroll down the page to **Documents.** This is where Brokerage will have uploaded the person's documents.

Click **Download** beside the risk assessment and care plan documents.

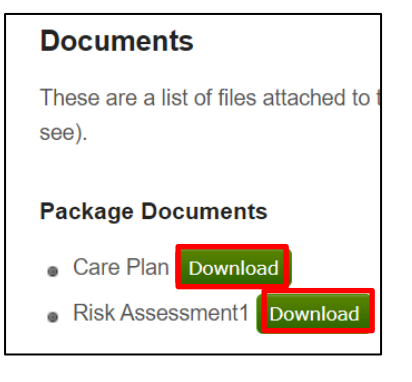

4. Also remember to check **Notes** to see what information Brokerage have supplied about the person and the package.

| Notes                                                                                                    |
|----------------------------------------------------------------------------------------------------|
| These are a list of notes attached to to the package (that all respondents can see) or that you or the Local Authority have added to this response (that only you and the Local Authority can see). |
| Notes cannot be added after the deadline has passed or a decision has been made on the associated package.                                                                                          |
| 09:00 x 30 mins x 1 carer x 7 days<br>16:00 x 30 mins x 1 carer x 7 days                                                                                                    |

## 6. Search for a Care Package.

1. All brokerage packages can be found in the **Brokerage**, All tab.

| Organisations | Awaiting Response (0)               | Response Complete (0)                                    | Awaiting Decision (0)                                   | Not Awarded                             | Awarded     | All    |
|---------------|-------------------------------------|----------------------------------------------------------|---------------------------------------------------------|-----------------------------------------|-------------|--------|
| Services      | All                                 |                                                          |                                                         |                                         |             |        |
| Documents     | Response sent within sent within 12 | the last 12 months with the<br>months will be shown unle | e all responses regardles<br>ss you use a filter to res | ss of status status<br>strict the list. | are shown o | n this |
| Users         | Showing 1 to 9 of 9 er              | ntries                                                   |                                                         |                                         | Search:     |        |
| Brokerage     | Package Ref                         | ≎ Client R                                               | ef 🗧                                                    | Service Leve                            | el          | 0      |

2. In the search bar type either **Package ref, client ref or service level**. In the

example below, search has been carried out by package ref:

| All                                                                                                    |                                 |                    |               |  |
|----------------------------------------------------------------------------------------------------|---------------------------------|--------------------|---------------|--|
| Response sent within the last 12 months with the all responses regardless of status status are shown on this tab. All responses sent within the last 12 months will be shown unless you use a filter to restrict the list. |                                 |                    |               |  |
| Showing 1 to 1 of 1 entries                                                                                                    | (filtered from 9 total entries) | Search: 1          | 017-5         |  |
| Package Ref                                                                                                    | ≎ Client Ref                    | Service Level      | Service Name  |  |
| 1017-5                                                                                                    | 54321                           | Hospital Discharge | Home Care Ltd |  |

N.B. Remember to clear the search box to view all care packages.

#### 7. Register a New Account

#### To be actioned by Manager

IMPORTANT: If you are a new organisation to the e-brokerage system. You should create a <u>Team Admin account</u> in addition to an <u>individual account</u> for each person using the system. This is so all care package requests and responses will go to a centralised team inbox. You will only need to create the team admin account once.

To create a team admin account, follow the steps below. If this has already been actioned, go to "<u>Registering a New Employee</u>" section.

To **register a Team Admin account**, a manager must submit a Solihull MBC eBrokerage Access Request Form.

1. Form can be accessed from the e-Brokerage login page by clicking on the **register** link.

| Log in                                                  |                                                                                                    |
|---------------------------------------------------------|----------------------------------------------------------------------------------------------------|
| Enter your details below to log in User name or email * | Are you a service provider but don't yet have an account? Register                                                                                                    |
| Password *                                              | If you are having problems related to your login please contact Settings ><br>System Option > General > Admin Contact Name on mp.site@occsites.co.uk or<br>01234 567890 |
| Log in Cancel                                           |                                                                                                    |
| Forgotten your password?                                |                                                                                                    |

#### 2. Complete Login details

Recommendation is that **User name** should be your **Organisation's name** without any spaces.

**E-mail address** should be the team e-mail address that you wish care package requests to be sent to.

| Login Details   |  |
|-----------------|--|
| User name *     |  |
| Email address * |  |

3. Complete Personal details. Enter:

Organisation name in Forename field.

#### Admin in Surname field.

| Personal Details   |  |
|--------------------|--|
| Forename *         |  |
| Surname *          |  |
| Telephone number * |  |
| Mobile number      |  |
| Fax number         |  |
| Address line 1     |  |
| Address line 2     |  |
| Address line 3     |  |
| Address line 4     |  |

4. Complete Employer details.

Type organisation name into search by organisation name field and click Find.

| Employer Details                                                        |      |
|-------------------------------------------------------------------------|------|
| Enter part of your employer's name in the box and press the Find button |      |
| Search by organisation name                                             |      |
|                                                                         | Find |

Select correct organisation from the dropdown menu.

| Organisation | Matches found, please select from list | ~ |
|--------------|----------------------------------------|---|
|              |                                        |   |

If you organisation isn't listed, click **My employer is not listed**.

| Organisation | No matches                | ~ |
|--------------|---------------------------|---|
|              | My employer is not listed |   |

And type your organisation into the box provided.

| New organisation |                                                                     |      |
|------------------|---------------------------------------------------------------------|------|
| l                | f your organisation is not in the list above, please enter its name | here |

#### 5. Leave role blank.

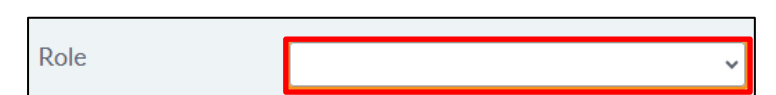

6. In the **Notes** box type who has authorised the request for your organisation (this should be a manager).

| Notes | Authorising manager is "insert name here" |
|-------|-------------------------------------------|
|       |                                           |

#### 7. Click Request login

Request login

Screen will update to acknowledge request.

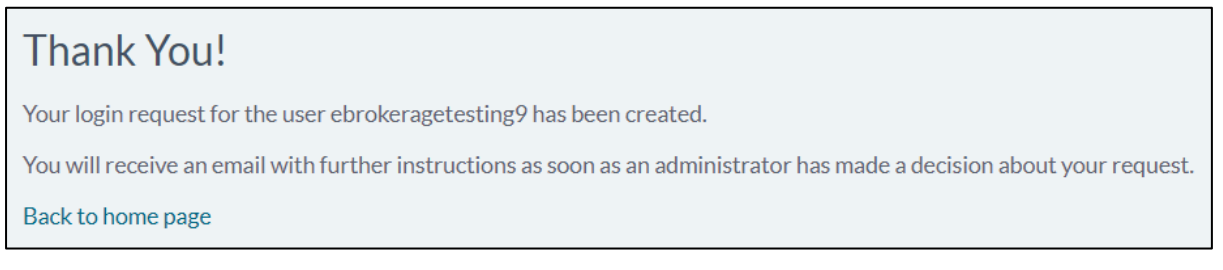

### N.B. The below stage will only happen once your request has been approved by Brokerage manager. There may be a slight delay for this to be processed. Please contact Brokerage if you need to follow up this request.

8. Once Brokerage manager has approved the request, an e-mail will be received in the team inbox.

Open relevant e-mail advising login request accepted and click on **terms and conditions** link.

# N.B. Please be aware that the link will only be valid for 24 hours after it was sent.

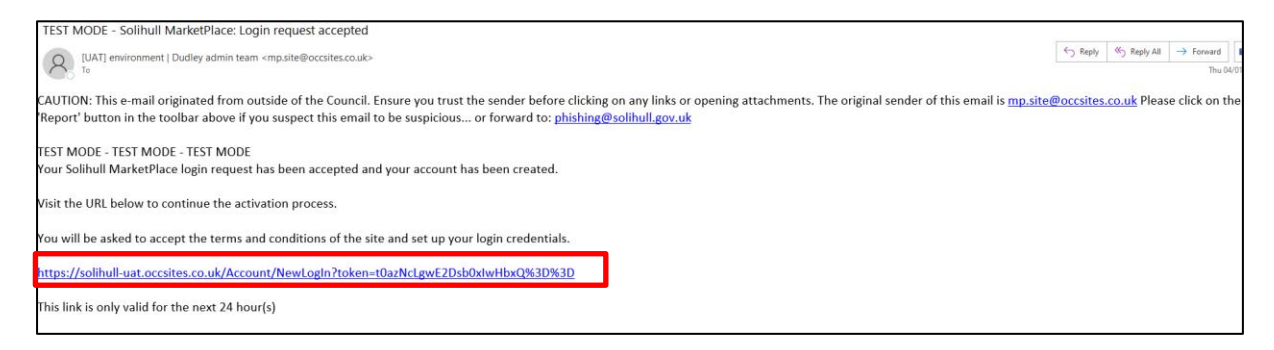

9. Create **new password** and **confirm new password**.

N.B. Remember this password as it will be required every time if you need to log in as admin.

| New Password *            |  |
|---------------------------|--|
| Confirm New<br>Password * |  |

10. Tick I accept terms and conditions box and click Create new login

| I accept the terms and conditions |  |
|-----------------------------------|--|
| Create new login                  |  |

11. This should take you into the system.

IMPORTANT: You must now register each individual employee that will access the system. To do this see next page.

### 8. Registering a New Employee.

# N.B. You must complete registration for each employee that will be using the system.

To register a new employee, their manager must submit a Solihull MBC eBrokerage Access Request Form.

1. Form can be accessed from the e-Brokerage login page by clicking on the **register** link.

| Log in                             |                                                                                                    |
|------------------------------------|----------------------------------------------------------------------------------------------------|
| Enter your details below to log in | Are you a service provider but don't yet have an account? Register                                                                                                    |
| User name or email *               |                                                                                                    |
| Password *                         | If you are having problems related to your login please contact Settings ><br>System Option > General > Admin Contact Name on mp.site@occsites.co.uk or<br>01234 567890 |
| Log in Cancel                      |                                                                                                    |
| Forgotten your password?           |                                                                                                    |

#### 2. Complete Login details

Recommendation is that **User name** should be **firstnamesurname** without a space. (If the username already exists add a number on the end).

E-mail address should be individual's work e-mail address.

| Login Details   |  |
|-----------------|--|
| User name *     |  |
| Email address * |  |

### 3. Complete Personal details

| Personal Details   |  |
|--------------------|--|
| Forename *         |  |
| Surname *          |  |
| Telephone number * |  |
| Mobile number      |  |
| Fax number         |  |
| Address line 1     |  |
| Address line 2     |  |
| Address line 3     |  |
| Address line 4     |  |

#### 4. Complete Employer details.

Type your **organisation's name** into **search by organisation name** field and click **Find**.

| Employer Details                                                         |      |
|--------------------------------------------------------------------------|------|
| Enter part of your employer's name in the box and press the Find button. |      |
| Search by organisation name                                              |      |
|                                                                          | Find |

Select correct organisation from the dropdown menu.

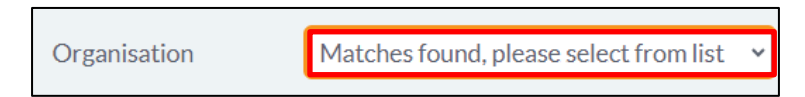

5. Select the most appropriate **role** from the dropdown list for the employee.

Role

6. In the **Notes** box type who has authorised the request for your organisation (this should be a manager).

Notes Authorising manager is "insert name here"

Supervisor

### 7. Click Request login

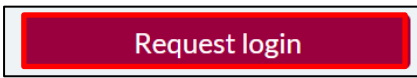

Screen will update to acknowledge request.

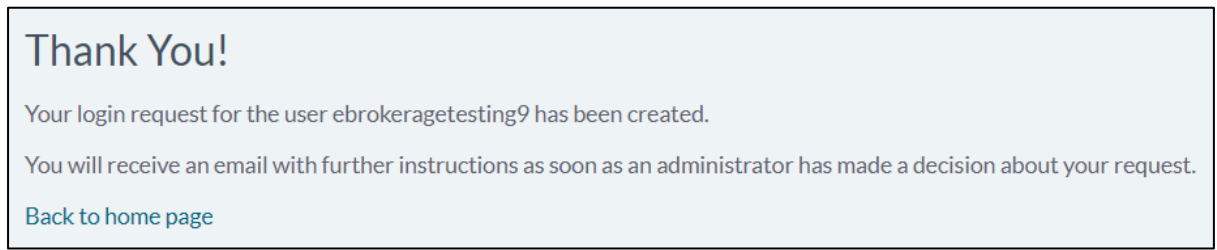

N.B. The below stage will only happen once your request has been approved by Brokerage manager. There may be a slight delay for this to be processed. Please contact Brokerage if you need to follow up this request.

#### To be Completed by Employee.

8. Once Brokerage manager has approved the request, the employee will receive and e-mail to their work inbox.

Employee to open relevant e-mail advising login request accepted and click on **terms and conditions** link.

# N.B. Please be aware that the link will only be valid for 24 hours after it was sent.

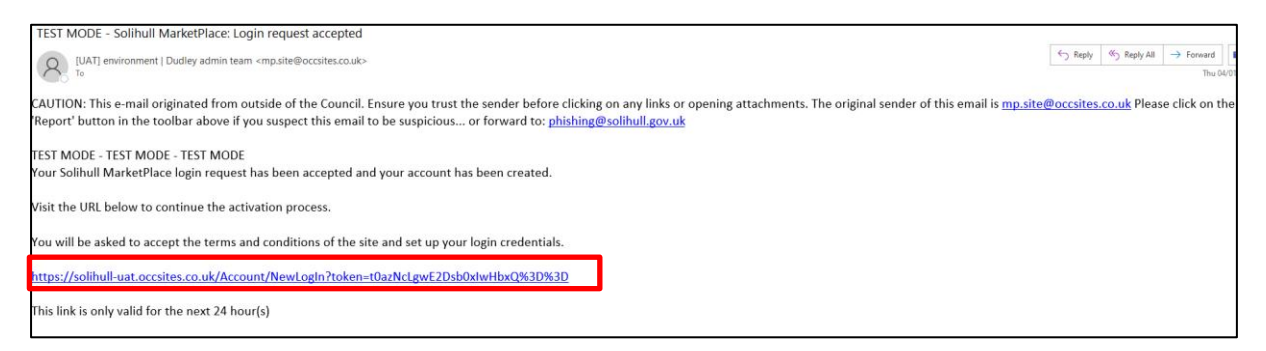

9. Employee to create new password and confirm new password.

N.B. Employee should remember this password as it will be required every time they log in.

| New Password *            |  |
|---------------------------|--|
| Confirm New<br>Password * |  |

10. Tick, I accept terms and conditions box and click Create new login.

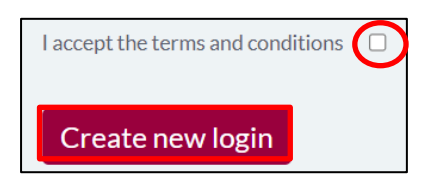

11. This should take employee into the system.

**IMPORTANT:** User must remember these login details to be able to access the system in the future.

# 9. Service Level Types

Below is a list of the different service types.

## N.B. Not all these service types may apply to your organisation.

## Care at Home Service Levels

| Service Level                         | Description                             |
|---------------------------------------|-----------------------------------------|
| Care at Home Support Standard         | Home care at standard rate.             |
| Care at Home Respite at Home          | This is when someone is having          |
|                                       | respite at home. Previously called      |
|                                       | sitting service.                        |
| Care at Home Support Low Density      | Home care at low density (rural) rate.  |
|                                       | This is at a higher rate because of     |
|                                       | package location.                       |
| (P1) D2A Care at Home Support         | Home care to facilitate hospital        |
|                                       | discharge (discharge to assess)         |
| (P2) Care at Home Support Standard    | Home care at standard rate where the    |
|                                       | person is coming from a P2 hospital     |
|                                       | bed.                                    |
| (P2) Care at Home Support Low Density | This is home care at low density(rural) |
|                                       | rate where the person is coming from    |
|                                       | a P2 hospital bed. This is at a higher  |
|                                       | rate because of package location.       |
| Mental Health Enablement              | Mental Health Matters Service.          |
|                                       | Reablement/non chargeable service.      |
| (ERS) Care at Home Support            | Early Response service.                 |
| Change of Package                     | This is a package you are already       |
|                                       | providing but there has been a change   |
|                                       | e.g. increase/decrease, change in call  |
|                                       | times.                                  |

### Day Opportunities Service Levels.

| Service Level                | Description                                                                                                    |
|------------------------------|----------------------------------------------------------------------------------------------------|
| Day Opportunities - Internal | Day opportunity packages that go to our internal providers                                                               |
| Day Opportunities - FCA      | Day opportunity packages that go to our FCA providers                                                                    |
| Day Opportunities - Spot     | Day opportunity packages that go to our spot providers                                                                   |
| Change of Package            | This is a package you are already<br>providing but there has been a change<br>e.g. increase/decrease, change of<br>days. |

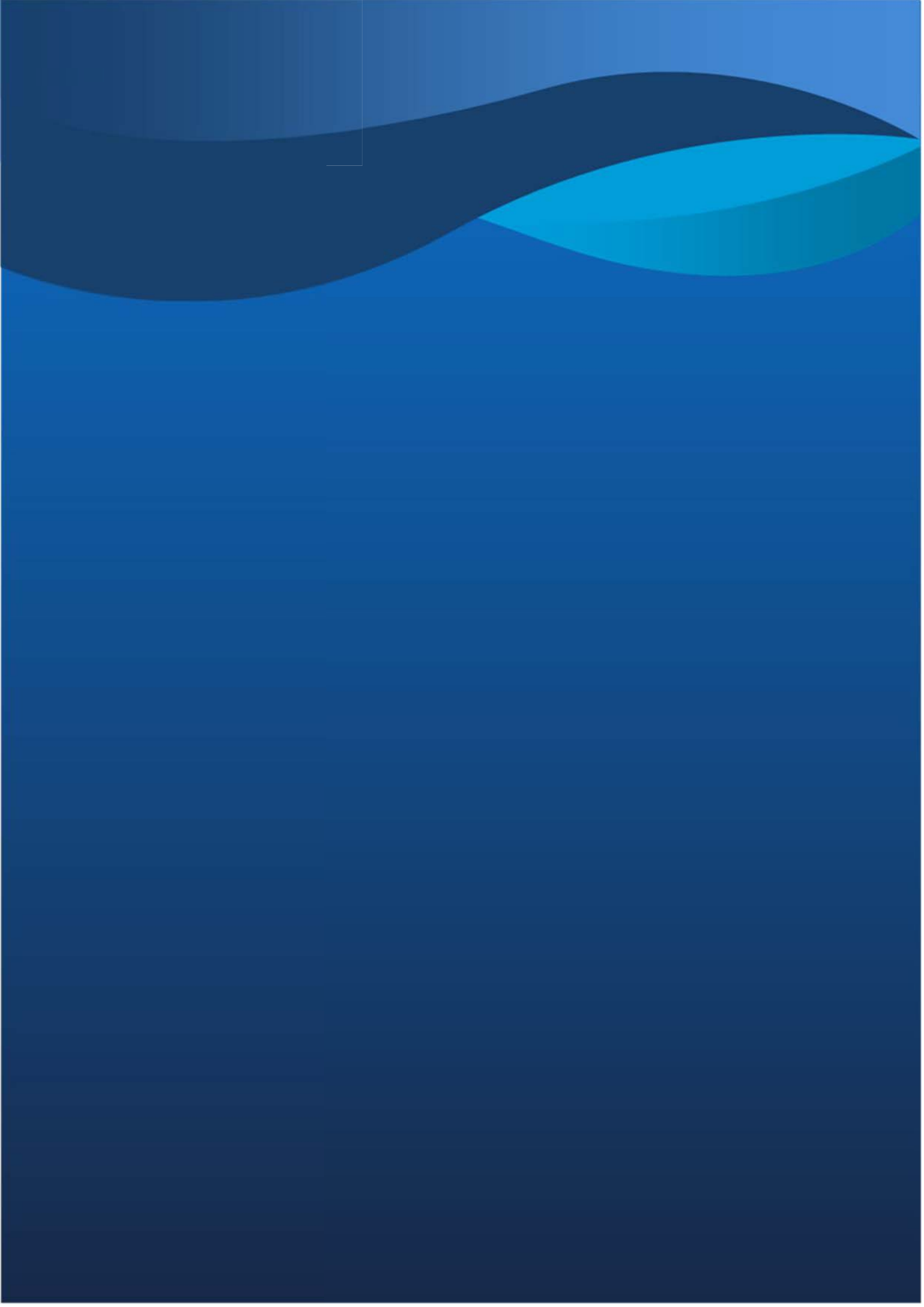